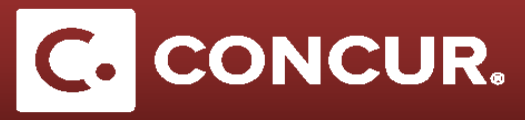

## **Entering Personal Car Mileage**

**Objective:** Go over the steps on how to use the Mileage Calculator in Concur which will automatically calculate the dollar amount for the personal miles used during your trip.

- 1. Select the Personal Car Mileage Expense type from the expense type list.
- 2. Enter the Transaction Date and the Reason for Personal Car Mileage
- 3. Click on the *Mileage Calculator* icon to calculate the distance

| Expense Type             | Transaction Date     | Reason for Personal Car Mileage | From Location           |
|--------------------------|----------------------|---------------------------------|-------------------------|
| Personal Car Mileage 🗸 🗸 | 05/09/2017           | Drive To and From Airport       | SLAC                    |
| o Location               | Payment Type         | Distance : Amount               | Comment/Business Reason |
| SFO                      | Personal Card/Cash 🗸 | 25 : 13.38 USD 🗸                |                         |
| Comment to Approver      |                      | •                               |                         |
|                          |                      |                                 |                         |
|                          |                      | -                               |                         |
|                          |                      |                                 |                         |

- 4. **Type** in the address of your origin and destination points in the blue boxes and **click** *Calculate*
- 5. *Route.* You will see the distance in miles at the bottom of the window.

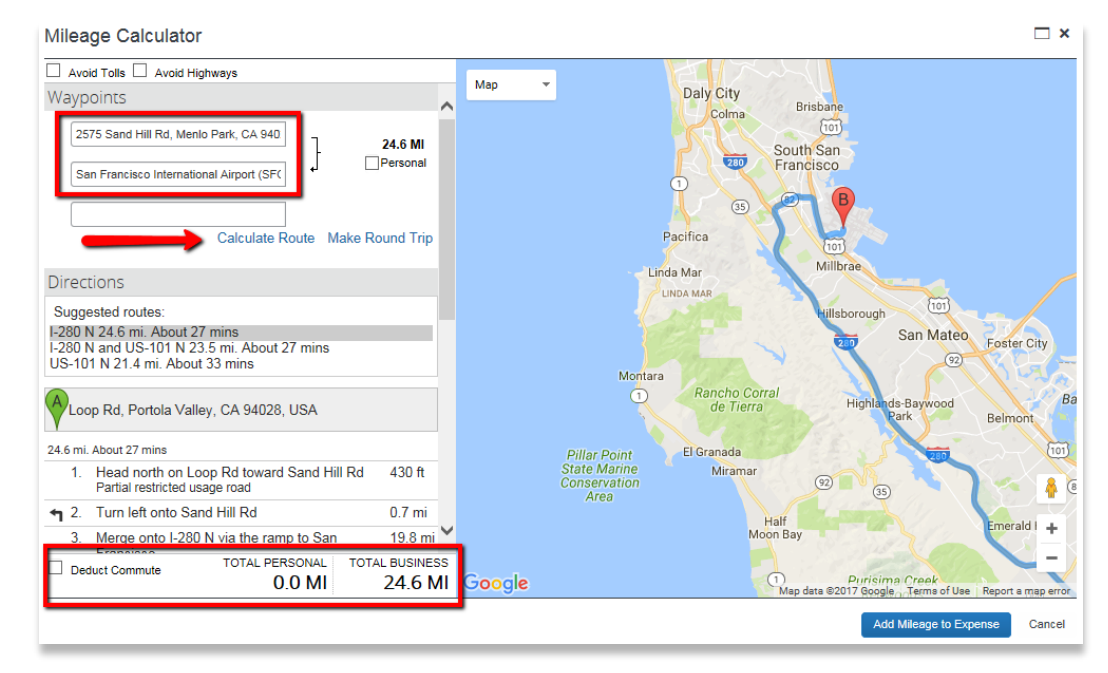

Click Add Mileage.

## Entering Personal Car Mileage

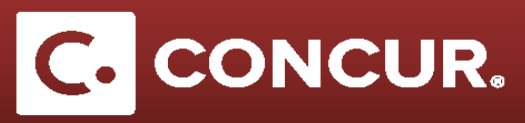

-

Note: You can click on the Make Round Trip link to double up the mileage of your route.

- 6. Click Add Mileage to Expense to Expense once you finish entering your miles.
- 7. You will be taken back to the Expense window where you can see that the mileage amount has been calculated for you.

| New Expense                                                      |                                    | Available Receipts                                   |
|------------------------------------------------------------------|------------------------------------|------------------------------------------------------|
| View Reimbursement Rates<br>Expense Type<br>Personal Car Mileage | Transaction Date<br>05/18/2017     | Reason for Personal Car Mileage                      |
|                                                                  |                                    | From Location<br>2575 Sand Hill Rd, Menlo Park, CA ! |
| To Location<br>San Francisco International Airport (             | Payment Type<br>Personal Card/Cash | Comment/Business Reason                              |
| Comment to Approver                                              |                                    |                                                      |
|                                                                  |                                    | Mileage Calculator                                   |
|                                                                  |                                    | Save Allocate Attach Receipt Cancel                  |

8. **Click** Save to add this expense to your report and move on to your next expense.

**Note:** If your personal mileage amount is >\$75, please upload a map of your trip with the miles displayed as your receipt.